**Note:** You can only add someone with an active K-12 user account as an administrator for your SharePoint site.

- 1. Log into your SharePoint site.
- 2. Click Site Actions  $\rightarrow$  Site Settings.
- 3. Under Users and Permissions, click **Site collection administrators**.
- In the Site Collection Administrators field, add the name or K-12 userID of the user you want to add as an administrator and click the **Check Names** button.
  Note: Be sure not to remove your own name from the field, or you will lose the ability to edit your website.

| K12SD1\er026; K12SD1\ty003; ; SD\gepr15654 |             |
|--------------------------------------------|-------------|
|                                            | <b>\$</b> _ |
|                                            | OK Cancel   |

- 5. Make sure that the user's name appears with an underline. If it doesn't, doublecheck the spelling of their name and click **Check Names** again.
- 6. Click **OK**.